# **CUCM Mixed Mode with Tokenless CTL**

# Contents

Introduction Prerequisites Requirements Components Used Background Information From Non-Secure Mode to Mixed Mode (Tokenless CTL) From Hardware eTokens to Tokenless Solution From Tokenless Solution to Hardware eTokens Certificate Regeneration for Tokenless CTL Solution

# Introduction

This document describes differences between Cisco Unified Communications Manager (CUCM) security with / without the use of hardware USB eTokens.

# Prerequisites

### Requirements

Cisco recommends that you have knowledge of CUCM Version 10.0(1) or later. Additionally, ensure that:

• Your license server for CUCM version 11.5.1SU3 and higher must be Cisco Prime License Manager (PLM) 11.5.1SU2 or higher.

This is because CUCM version 11.5.1SU3 requires the Encryption License to enable mixed mode and PLM does not support the Encryption License until 11.5.1SU2.

For more information reference the Release Notes for Cisco Prime License Manager, Release 11.5(1)SU2.

- You have Administrative access to the Command Line Interface (CLI) of the CUCM Publisher node.
- You have access to the hardware USB eTokens and that the CTL Client Plugin is installed on your PC for scenarios that require you to migrate back to the use of hardware eTokens.

For additional clarity, this requirement is only if you, at any point, have a scenario where the USB eTokens are needed. The chances are very small that USB eTokens are needed for most people.

- There is full connectivity between all of the CUCM nodes in the cluster. This is very important because the CTL file is copied to all of the nodes in the cluster via SSH File Transfer Protocol (SFTP).
- The Database (DB) Replication in the cluster works properly and that the servers replicate the data in real-time.
- The devices in your deployment support Security by Default (TVS).

You can use the *Unified CM Phone Feature List* from the Cisco Unified Reporting webpage (https://<CUCM IP or FQDN>/cucreports/) in order to determine the devices that support Security by Default.

**Note**: Cisco Jabber and many Cisco TelePresence or Cisco 7940/7960 Series IP phones do not currently support Security by Default. If you deploy Tokenless CTL with devices that do not support Security by Default, any update to your system that changes the CallManager certificate on the publisher then prevents normal functionality of those devices until the CTL is manually deleted. Devices that support Security by Default, such as 7945 and 7965 phones or newer, are able to install CTL files when the CallManager certificate on the publisher is updated because they can use the Trust Verification Service (TVS).

### **Components Used**

The information in this document is based on these software and hardware versions:

- CUCM Version 10.5.1.10000-7 (cluster of two nodes)
- Cisco 7975 Series IP Phones registered via Skinny Client Control Protocol (SCCP) with Firmware Version SCCP75.9-3-1SR4-1S
- Two Cisco Security Tokens that are used in order to set the cluster to Mixed mode with the use of CTL Client software

The information in this document was created from the devices in a specific lab environment. All of the devices used in this document started with a cleared (default) configuration. If your network is live, ensure that you understand the potential impact of any command.

### **Background Information**

This document describes the difference between Cisco Unified Communications Manager (CUCM) security with and without the use of hardware USB eTokens.

This document also describes the basic implementation scenarios that involve Tokenless Certificate Trust List (CTL) and the process that is used in order to ensure that the system functions properly after the changes.

Tokenless CTL is a new feature in CUCM Versions 10.0(1) and later that allows the encryption of call signaling and media for IP Phones without the need to use hardware USB eTokens and the CTL Client plugin, which was the requirement in previous CUCM releases.

When the cluster is placed into Mixed mode with the use of the CLI command, the CTL file is signed with the CCM+TFTP (server) certificate of the Publisher node, and there are no eToken certificates present in the CTL file.

**Note**: When you regenerate the CallManager (CCM+TFTP) certificate on the publisher, it changes the signer of the file. The phones and devices that do not support Security by Default also do not accept the new CTL file unless CTL files are manually deleted from each device. Refer to the last requirement that is listed the <u>Requirements</u> section of this document for more information.

## From Non-Secure Mode to Mixed Mode (Tokenless CTL)

This section describes the process that is used in order to move the CUCM cluster security into Mixed mode via the CLI.

Prior to this scenario, the CUCM was in Non-Secure mode, which means that there was no CTL file present on any of the nodes and that the registered IP Phones had only an Identity Trust List (ITL) file installed, as shown in these outputs:

<#root>
admin:
show ctl
Length of CTL file: 0
CTL File not found
. Please run CTLClient plugin or run the CLI - utils ctl.. to
generate the CTL file.
Error parsing the CTL File.
admin:

**Note**: If there is a CTL file found on the server while the cluster is not in mixed mode, this means the cluster was once in mixed mode then moved back to non-mixed mode and the CTL file was not deleted from the cluster.

The command **file delete activelog cm/tftpdata/CTLFile.tlv** deletes the CTL file from nodes in the CUCM cluster; however, the command needs to be entered on each node. To be clear, only use this command if your servers have a CTL file and the cluster is not in mixed mode.

An easy way to confirm if a cluster is in mixed mode is to use the command **run sql select paramname,paramvalue from processconfig where paramname='ClusterSecurityMode'**. If the param value is 0, then the cluster is not in mixed mode.

ClusterSecurityMode 0

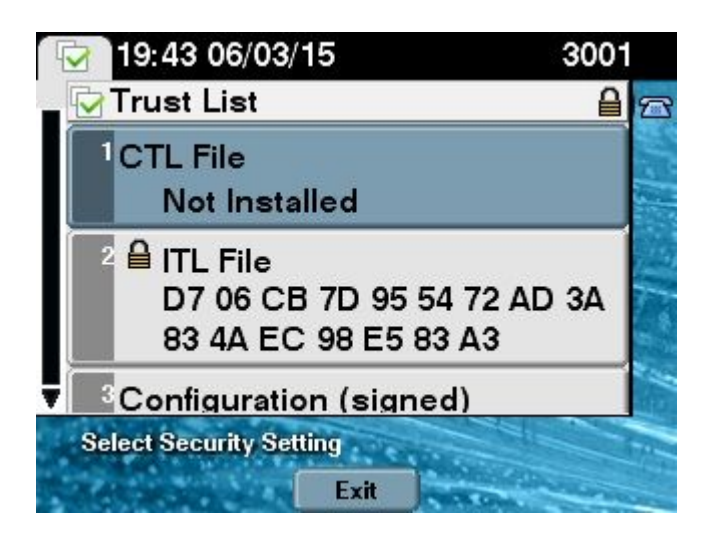

In order to move the CUCM cluster security into Mixed mode with the use of the new Tokenless CTL feature, complete these steps:

- 1. Obtain Administrative access to the CUCM Publisher node CLI.
- 2. Enter the **utils ctl set-cluster mixed-mode** command into the CLI:

```
<#root>
admin:
utils ctl set-cluster mixed-mode
This operation sets the cluster to Mixed mode. Do you want to continue? (y/n):y
Moving Cluster to Mixed Mode
Cluster set to Mixed Mode
Please Restart the TFTP and Cisco CallManager services on all nodes in the cluster
that run these services
admin:
```

3. Navigate to **CUCM Admin Page > System > Enterprise Parameters** and verify whether the cluster was set to Mixed mode (a value of **1** indicates Mixed mode):

| -Security Parameters               |            |
|------------------------------------|------------|
| Cluster Security Mode *            | 1          |
| LBM Security Mode *                | Insecure T |
| CAPF Phone Port *                  | 3804       |
| CAPF Operation Expires in (days) * | 10         |
| Enable Caching *                   | True 🔻     |

- 4. Restart the TFTP and Cisco CallManager services on all of the nodes in the cluster that run these services.
- 5. Restart all of the IP Phones so that they can obtain the CTL file from the CUCM TFTP service.
- 6. In order to verify the content of the CTL file, enter the show ctl command into the CLI.
- 7. In the CTL file you can see that the CCM+TFTP (server) certificate for the CUCM Publisher node is used in order to sign the CTL file (this file is the same on all servers in the cluster). Here is a sample output:

<#root> admin: show ctl
The checksum value of the CTL file:
0c05655de63fe2a042cf252d96c6d609(MD5)

#### 8c92d1a569f7263cf4485812366e66e3b503a2f5(SHA1)

Length of CTL file: 4947 The CTL File was last modified on Fri Mar 06 19:45:13 CET 2015

[...]

CTL Record #:1 ----BYTEPOS TAG LENGTH VALUE ---- -------- -----RECORDLENGTH 2 1156 DNSNAME 16 cucm-1051-a-pub SUBJECTNAME 62 CN=cucm-1051-a-pub;OU=TAC;O=Cisco;L=Krakow; 1 2 3 ST=Malopolska;C=PL FUNCTION FUNCTION2System Administrator Security TokenISSUERNAME62CN=cucm-1051-a-pub;OU=TAC;O=Cisco;L=Krakow; 4 5 ST=Malopolska;C=PL 6 SERIALNUMBER 16 70:CA:F6:4E:09:07:51:B9:DF:22:F4:9F:75:4F:C5:BB

| 7  | PUBLICKEY   | 140 |    |    |    |    |       |    |     |      |      |    |    |    |    |    |    |    |
|----|-------------|-----|----|----|----|----|-------|----|-----|------|------|----|----|----|----|----|----|----|
| 8  | SIGNATURE   | 128 |    |    |    |    |       |    |     |      |      |    |    |    |    |    |    |    |
| 9  | CERTIFICATE | 694 | E9 | D4 | 33 | 64 | 5B (  | C8 | 8C  | ED   | 51   | 4D | 8F | E5 | ΕA | 5B | 6D | 21 |
|    |             |     | Α5 | Α3 | 8C | 9C | ( SH/ | A1 | Has | sh F | HEX) |    |    |    |    |    |    |    |
| 10 | IPADDRESS   | 4   |    |    |    |    |       |    |     |      |      |    |    |    |    |    |    |    |

This etoken was used to sign the CTL file.

CTL Record #:2

| BYTEPOS | TAG          | LENGTH | VALUE                                                                         |
|---------|--------------|--------|-------------------------------------------------------------------------------|
|         |              |        |                                                                               |
| 1       | RECORDLENGTH | 2      | 1156                                                                          |
| 2       | DNSNAME      | 16     | cucm-1051-a-pub                                                               |
| 3       | SUBJECTNAME  | 62     | <pre>CN=cucm-1051-a-pub;OU=TAC;O=Cisco;L=Krakow;<br/>ST=Malopolska;C=PL</pre> |
| 4       | FUNCTION     | 2      |                                                                               |

CCM+TFTP

| 5 | ISSUERNAME   | 62 | CN=cucm-1051-a-pub;OU=TAC;O=Cisco;L=Krakow;<br>ST=Malopolska;C=PL |
|---|--------------|----|-------------------------------------------------------------------|
| 6 | SERIALNUMBER | 16 |                                                                   |

70:CA:F6:4E:09:07:51:B9:DF:22:F4:9F:75:4F:C5:BB

| 7  | PUBLICKEY   | 140 |    |    |    |    |     |     |     |      |      |    |    |    |    |    |    |    |
|----|-------------|-----|----|----|----|----|-----|-----|-----|------|------|----|----|----|----|----|----|----|
| 8  | SIGNATURE   | 128 |    |    |    |    |     |     |     |      |      |    |    |    |    |    |    |    |
| 9  | CERTIFICATE | 694 | E9 | D4 | 33 | 64 | 5B  | C8  | 8C  | ED   | 51   | 4D | 8F | E5 | EA | 5B | 6D | 21 |
|    |             |     | Α5 | Α3 | 8C | 9C | (SF | IA1 | Has | ¦h ⊦ | IEX) |    |    |    |    |    |    |    |
| 10 | IPADDRESS   | 4   |    |    |    |    |     |     |     |      |      |    |    |    |    |    |    |    |

[...]

The CTL file was verified successfully.

8. On the IP Phone side, you can verify that after the service is restarted, it downloads the CTL file, which is now present on the TFTP server (the MD5 checksum matches when compared to the output from the CUCM):

Note: When you verify the checksum on the phone, you see either MD5 or SHA1, dependent upon the phone type.

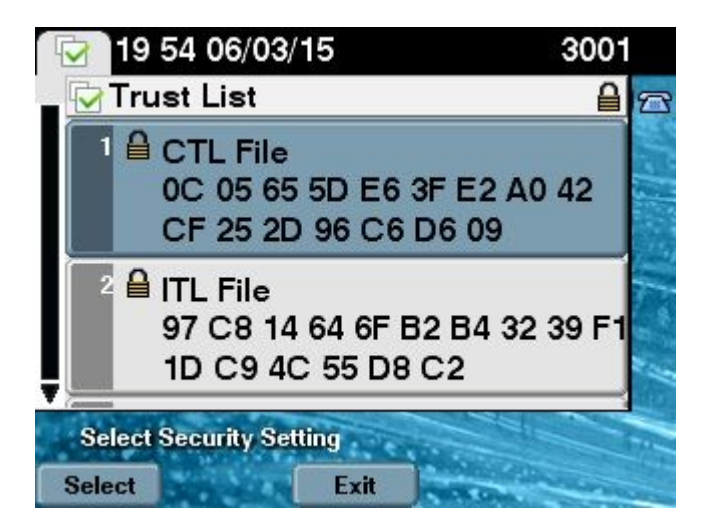

### From Hardware eTokens to Tokenless Solution

This section describes how to migrate the CUCM cluster security from hardware eTokens to the use of the new Tokenless solution.

In some situations, Mixed mode is already configured on the CUCM with the use of the CTL Client, and the IP Phones use CTL files that contain the certificates from the hardware USB eTokens.

With this scenario, the CTL file is signed by a certificate from one of the USB eTokens and is installed on the IP Phones. Here in an example:

```
<#root>
admin:
show ctl
The checksum value of the CTL file:
256a661f4630cd86ef460db5aad4e91c(MD5)
3d56cc01476000686f007aac6c278ed9059fc124(SHA1)
Length of CTL file: 5728
The CTL File was last modified on Fri Mar 06 21:48:48 CET 2015
```

| E | • | • | • | ] |
|---|---|---|---|---|
|   |   |   |   |   |

|          | CTL Record #:5   |         |                                                             |
|----------|------------------|---------|-------------------------------------------------------------|
|          |                  |         |                                                             |
| BYTEPOS  | TAG              | LENGTH  | VALUE                                                       |
|          |                  |         |                                                             |
| 1        | RECORDLENGTH     | 2       | 1186                                                        |
| 2        | DNSNAME          | 1       |                                                             |
| 3        | SUBJECTNAME      | 56      | <pre>cn="SAST-ADN008580ef ";ou=IPCBU;o="Cisco Systems</pre> |
| 4        | FUNCTION         | 2       | System Administrator Security Token                         |
| 5        | ISSUERNAME       | 42      | cn=Cisco Manufacturing CA;o=Cisco Systems                   |
| 6        | SERIALNUMBER     | 10      |                                                             |
| 83:E9:08 | 8:00:00:00:55:45 | :AF:31  |                                                             |
| 7        |                  | 140     |                                                             |
| 9        | CERTIFICATE      | 902     | 85 CD 5D AD FA FC 34 B8 3F 2F F2 CB 9C 76 B0 93             |
| 5        |                  | 502     | 3F 8B 3A 4F (SHA1 Hash HFX)                                 |
| 10       | IPADDRESS        | 4       |                                                             |
| This etc | oken was used to | sign th | e CTL file.                                                 |

The CTL file was verified successfully.

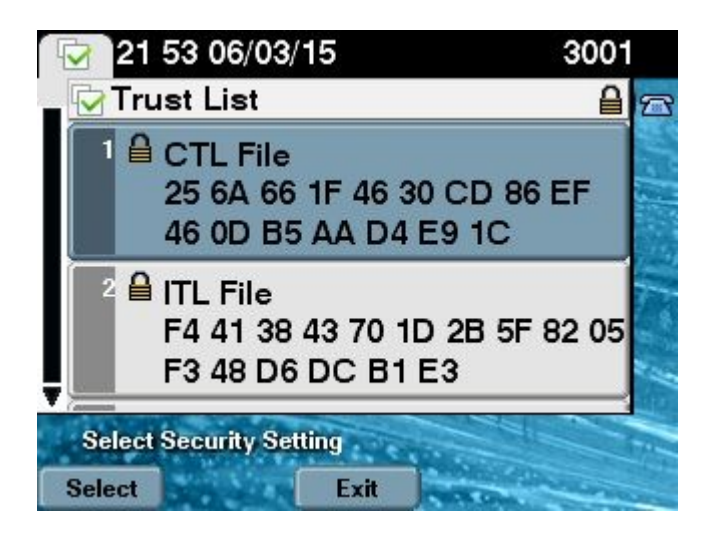

Complete these steps in order to move the CUCM cluster security to the use of Tokenless CTLs:

- 1. Obtain Administrative access to the CUCM Publisher node CLI.
- 2. Enter the **utils ctl update CTLFile** CLI command:

```
<#root>
admin:
utils ctl update CTLFile
This operation updates the CTLFile. Do you want to continue? (y/n):y
Updating CTL file
```

```
CTL file Updated
Please Restart the TFTP and Cisco CallManager services on all nodes in
the cluster that run these services
```

- 3. Restart the TFTP and CallManager services on all of the nodes in the cluster that run these services.
- 4. Restart all of the IP Phones so that they can obtain the CTL file from the CUCM TFTP service.
- 5. Enter the **show ctl** command into the CLI in order to verify the content of the CTL file. In the CTL file, you can see that the CCM+TFTP (server) certificate of the CUCM Publisher node is used in order to sign the CTL file instead of the certificate from the hardware USB eTokens.
- 6. One more important difference in this case is that the certificates from all of the hardware USB eTokens are removed from the CTL file. Here is a sample output:

```
<#root>
admin:
show ctl
The checksum value of the CTL file:
1d97d9089dd558a062cccfcb1dc4c57f(MD5)
3b452f9ec9d6543df80e50f8b850cddc92fcf847(SHA1)
Length of CTL file: 4947
The CTL File was last modified on Fri Mar 06 21:56:07 CET 2015
[...]
CTL Record #:1
_ _ _ _
BYTEPOS TAG
                      LENGTH VALUE
                       -----
---- ---
1
       RECORDLENGTH 2
                               1156
2
       DNSNAME
                               cucm-1051-a-pub
                     16
3
       SUBJECTNAME
                      62
                               CN=cucm-1051-a-pub;OU=TAC;O=Cisco;L=Krakow;
                               ST=Malopolska;C=PL
4
       FUNCTION
                       2
System Administrator Security Token
5
       ISSUERNAME
                       62
                               CN=cucm-1051-a-pub;OU=TAC;O=Cisco;L=Krakow;
                               ST=Malopolska;C=PL
6
       SERIALNUMBER
                       16
70:CA:F6:4E:09:07:51:B9:DF:22:F4:9F:75:4F:C5:BB
7
       PUBLICKEY
                       140
8
       SIGNATURE
                       128
9
       CERTIFICATE
                       694
                               E9 D4 33 64 5B C8 8C ED 51 4D 8F E5 EA 5B 6D
                               21 A5 A3 8C 9C (SHA1 Hash HEX)
10
       IPADDRESS
                       4
```

This etoken was used to sign the CTL file.

CTI Decemd #12

| CIL Reco    | JIU #:2                                |                   |                                                                                                |  |  |  |  |
|-------------|----------------------------------------|-------------------|------------------------------------------------------------------------------------------------|--|--|--|--|
| BYTEPOS     | TAG                                    | LENGTH            | VALUE                                                                                          |  |  |  |  |
| 1<br>2<br>3 | RECORDLENGTH<br>DNSNAME<br>SUBJECTNAME | 2<br>16<br>62     | <pre>1156 cucm-1051-a-pub CN=cucm-1051-a-pub;OU=TAC;O=Cisco;L=Krakow; ST=Malopolska;C=PL</pre> |  |  |  |  |
| 4           | FUNCTION                               | 2                 |                                                                                                |  |  |  |  |
| CCM+TFTI    | 2                                      |                   |                                                                                                |  |  |  |  |
|             |                                        |                   |                                                                                                |  |  |  |  |
| 5           | ISSUERNAME                             | 62                | CN=cucm-1051-a-pub;OU=TAC;O=Cisco;L=Krakow;<br>ST=Malopolska;C=PL                              |  |  |  |  |
| 6           | SERIALNUMBER                           | 16                |                                                                                                |  |  |  |  |
| 70:CA:F     | 5:4E:09:07:51:B9                       | :DF:22:F4         | 4:9F:75:4F:C5:BB                                                                               |  |  |  |  |
|             |                                        |                   |                                                                                                |  |  |  |  |
| 7<br>8<br>9 | PUBLICKEY<br>SIGNATURE<br>CERTIFICATE  | 140<br>128<br>694 | E9 D4 33 64 5B C8 8C ED 51 4D 8F E5 EA 5B 6D<br>21 A5 A3 8C 9C (SHA1 Hash HEX)                 |  |  |  |  |
| 10          | IPADDRESS                              | 4                 |                                                                                                |  |  |  |  |
| []          |                                        |                   |                                                                                                |  |  |  |  |

The CTL file was verified successfully.

**Note**: In the above output,If CCM+TFTP (server) certificate of the CUCM Publisher is not signer, then move back to Hardware etoken based cluster security mode and repeat the changes again for tokenless solution.

7. On the IP Phone side, you can verify that after the IP Phones were restarted, they downloaded the updated CTL file version (the MD5 checksum matches when compared to the output from the CUCM):

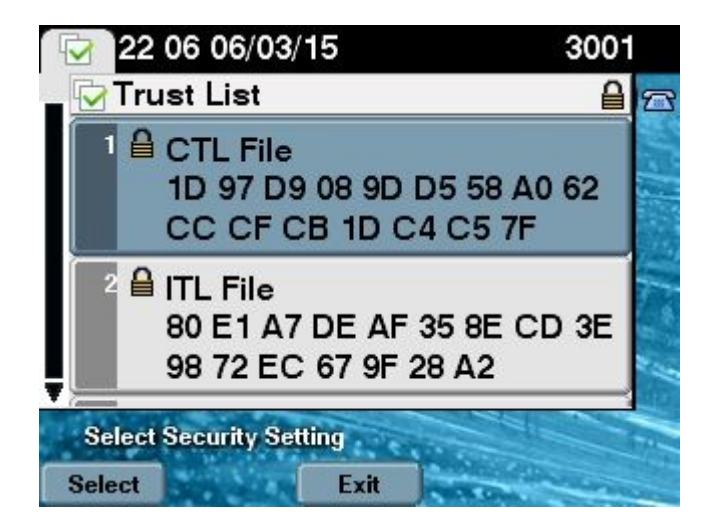

### From Tokenless Solution to Hardware eTokens

This section describes how to migrate the CUCM cluster security away from the new Tokenless solution and back to the use of hardware eTokens.

When the CUCM cluster security is set to Mixed mode with the use of the CLI commands, and the CTL file is signed with the CCM+TFTP (server) certificate for the CUCM Publisher node, there are no certificates from the hardware USB eTokens present in the CTL file.

For this reason, when you run the CTL Client in order to update the CTL file (move back to the use of hardware eTokens), this error message appears:

```
The Security Token you have inserted does not exist in the CTL File Please remove any Security Tokens already inserted and insert another Security Token. Click Ok when done.
```

This is particularly important in scenarios that include a downgrade (when the version is switched back) of the system to a pre-10.x version that does not include the **utils ctl** commands.

The previous CTL file is migrated (without changes in its content) in the process of a refresh or a Linux to Linux (L2) upgrade, and it does not contain the eToken certificates, as previously mentioned. Here is a sample output:

<#root>

admin:

show ctl

The checksum value of the CTL file:

ld97d9089dd558a062cccfcbldc4c57f(MD5)

```
3b452f9ec9d6543df80e50f8b850cddc92fcf847(SHA1)
```

Length of CTL file: 4947 The CTL File was last modified on Fri Mar 06 21:56:07 CET 2015

Parse CTL File

```
Version: 1.2
HeaderLength: 336 (BYTES)
```

| BYTEPOS | TAG           | LENGTH | VALUE                                           |
|---------|---------------|--------|-------------------------------------------------|
|         |               |        |                                                 |
| 3       | SIGNERID      | 2      | 149                                             |
| 4       | SIGNERNAME    | 62     | CN=cucm-1051-a-pub;OU=TAC;O=Cisco;L=Krakow;     |
|         |               |        | ST=Malopolska;C=PL                              |
| 5       | SERIALNUMBER  | 16     | 70:CA:F6:4E:09:07:51:B9:DF:22:F4:9F:75:4F:C5:BB |
| 6       | CANAME        | 62     | CN=cucm-1051-a-pub;OU=TAC;O=Cisco;L=Krakow;     |
|         |               |        | ST=Malopolska;C=PL                              |
| 7       | SIGNATUREINFO | 2      | 15                                              |

| 8<br>9  |              | DIGESTALGORTITHM<br>SIGNATUREALGOINFO |       |        |      |      |                                             | 1<br>2 8                                                                       |
|---------|--------------|---------------------------------------|-------|--------|------|------|---------------------------------------------|--------------------------------------------------------------------------------|
| 10      |              | SIG                                   | INATU | JREAL  | GORT | ITHM |                                             | 1                                                                              |
| 11      |              | SIG                                   | INATU | JREMO  | DULU | S    |                                             | 1                                                                              |
| 12      |              | SIG                                   | INATU | JRE    |      | 128  |                                             |                                                                                |
| 65      | ba           | 26                                    | b4    | ba     | de   | 2b   | 13                                          |                                                                                |
| b8      | 18           | 2                                     | 4a    | 2b     | 6c   | 2d   | 20                                          |                                                                                |
| 7d      | e7           | 2f                                    | bd    | 6d     | b3   | 84   | c5                                          |                                                                                |
| bf      | 5            | f2                                    | 74    | cb     | f2   | 59   | bc                                          |                                                                                |
| b5      | c1           | 9f                                    | cd    | 4d     | 97   | 3a   | dd                                          |                                                                                |
| 6e      | 7c           | 75                                    | 19    | a2     | 59   | 66   | 49                                          |                                                                                |
| b7      | 64           | e8                                    | 9a    | 25     | 7f   | 5a   | c8                                          |                                                                                |
| 56      | bb           | ed                                    | 6f    | 96     | 95   | c3   | b3                                          |                                                                                |
| 72      | 7            | 91                                    | 10    | 6b     | f1   | 12   | f4                                          |                                                                                |
| d5      | 72           | е                                     | 8f    | 30     | 21   | fa   | 80                                          |                                                                                |
| bc      | 5d           | f6                                    | c5    | fb     | 6a   | 82   | ec                                          |                                                                                |
| f1      | 6d           | 40                                    | 17    | 1b     | 7d   | 63   | 7b                                          |                                                                                |
| 52      | f7           | 7a                                    | 39    | 67     | e1   | 1d   | 45                                          |                                                                                |
| b6      | fe           | 82                                    | 0     | 62     | e3   | db   | 57                                          |                                                                                |
| 8c      | 31           | 2                                     | 56    | 66     | c8   | 91   | c8                                          |                                                                                |
| d8      | 10           | cb                                    | 5e    | c3     | 1f   | ef   | а                                           |                                                                                |
| 14      |              | FIL                                   | ENAM  | 1E     |      | 12   |                                             |                                                                                |
| 15      |              | TIM                                   | IESTA | MP     |      | 4    |                                             |                                                                                |
| CTL     | Reco         | ord                                   | #:1   |        |      |      |                                             |                                                                                |
| <br>BYT | -<br>EPOS    | TAG                                   | i     |        |      | LEN  | GTH                                         | VALUE                                                                          |
|         |              |                                       |       |        |      |      |                                             |                                                                                |
| 1       |              | REC                                   | ORDL  | ENGT   | Ή    | 2    |                                             | 1156                                                                           |
| 2       |              | DNS                                   | NAME  |        |      | 16   |                                             | cucm-1051-a-pub                                                                |
| 3       |              | SUB                                   | JECT  | NAME   |      | 62   |                                             | CN=cucm-1051-a-pub;OU=TAC;O=Cisco;L=Krakow;                                    |
|         |              |                                       |       |        |      |      |                                             | ST=Malopolska;C=PL                                                             |
| 4       |              | FUN                                   | ICTIO | )N     |      | 2    |                                             | System Administrator Security Token                                            |
| 5       |              | ISS                                   | UERN  | IAME   |      | 62   |                                             | <pre>CN=cucm-1051-a-pub;OU=TAC;O=Cisco;L=Krakow;<br/>ST=Malopolska;C=PL</pre>  |
| 6       |              | SER                                   | IALN  | IUMBE  | R    | 16   |                                             |                                                                                |
| 7       | 0:CA         | :F6:                                  | 4E:0  | 9:07   | :51: | B9:D | F:22                                        | :F4:9F:75:4F:C5:BB                                                             |
| 7       |              | PUB                                   | LICK  | ΈY     |      | 140  |                                             |                                                                                |
| 8       |              | SIG                                   | INATU | JRE    |      | 128  |                                             |                                                                                |
| 9       |              | CER                                   | TIFI  | CATE   |      | 694  |                                             | E9 D4 33 64 5B C8 8C ED 51 4D 8F E5 EA 5B 6D<br>21 A5 A3 8C 9C (SHA1 Hash HEX) |
| 10      |              | IPA                                   | DDRE  | SS     |      | 4    |                                             |                                                                                |
| Thi     | s eto        | oken                                  | was   | use    | d to | sig  | n th                                        | e CTL file.                                                                    |
| CTL     | Reco         | ord                                   | #:2   |        |      |      |                                             |                                                                                |
| BYT     | -<br>EPOS    | TAG                                   | I     |        |      | LEN  | GTH                                         | VALUE                                                                          |
|         |              |                                       | 0000  | -No-   |      |      |                                             |                                                                                |
| 1       |              | REC                                   | ORDL  | .ENG I | Н    | 2    |                                             | 1156                                                                           |
| 2       |              | DNS                                   | NAME  |        |      | 16   |                                             | cucm-1051-a-pub                                                                |
| 3       |              | SUB                                   | JECT  | NAME   |      | 62   |                                             | <pre>CN=cucm-1051-a-pub;OU=TAC;O=Cisco;L=Krakow;</pre>                         |
| 4       |              | FUN                                   | ICTIO | N      |      | 2    |                                             | ST=Malopolska;C=PL                                                             |
| CCM     | +TFT         | P                                     |       |        |      |      |                                             |                                                                                |
|         |              |                                       |       |        |      |      |                                             |                                                                                |
| 5       | 5 ISSUERNAME |                                       |       |        | 62   |      | CN=cucm-1051-a-pub;OU=TAC;O=Cisco;L=Krakow; |                                                                                |

ST=Malopolska;C=PL

6 SERIALNUMBER 16

70:CA:F6:4E:09:07:51:B9:DF:22:F4:9F:75:4F:C5:BB

| 7<br>8<br>9 | PUBLICKEY<br>SIGNATURE<br>CERTIFICATE | 140<br>128<br>694 | E9 D4 33 64 5B C8 8C ED 51 4D 8F E5 EA 5B 6D                                   |
|-------------|---------------------------------------|-------------------|--------------------------------------------------------------------------------|
| 10          | IPADDRESS                             | 4                 | 21 A5 A3 8C 9C (SHA1 Hash HEX)                                                 |
| CTL Reco    | ord #:3                               |                   |                                                                                |
| BYTEPOS     | TAG                                   | LENGTH            | VALUE                                                                          |
|             |                                       |                   |                                                                                |
| 1           | RECORDLENGTH                          | 2                 | 1138                                                                           |
| 2           | DNSNAME                               | 16                | cucm-1051-a-pub                                                                |
| 3           | SUBJECTNAME                           | 60                | CN=CAPF-e41e7d87;OU=TAC;O=Cisco;L=Krakow;<br>ST=Malopolska;C=PL                |
| 4           | FUNCTION                              | 2                 | CAPF                                                                           |
| 5           | ISSUERNAME                            | 60                | CN=CAPF-e41e7d87;OU=TAC;O=Cisco;L=Krakow;<br>ST=Malopolska;C=PL                |
| 6           | SERIALNUMBER                          | 16                | 74:4B:49:99:77:04:96:E7:99:E9:1E:81:D3:C8:10:9B                                |
| 7           | PUBLICKEY                             | 140               |                                                                                |
| 8           | SIGNATURE                             | 128               |                                                                                |
| 9           | CERTIFICATE                           | 680               | 46 EE 5A 97 24 65 B0 17 7E 5F 7E 44 F7 6C 0A<br>F3 63 35 4F A7 (SHA1 Hash HEX) |
| 10          | IPADDRESS                             | 4                 |                                                                                |
| CTL Reco    | ord #:4                               |                   |                                                                                |
| BYTEPOS     | TAG                                   | LENGTH            | VALUE                                                                          |
|             |                                       |                   |                                                                                |
| 1           | RECORDLENGTH                          | 2                 | 1161                                                                           |
| 2           | DNSNAME                               | 17                | cucm-1051-a-sub1                                                               |
| 3           | SUBJECTNAME                           | 63                | CN=cucm-1051-a-sub1;OU=TAC;O=Cisco;L=Krakow;<br>ST=Malopolska;C=PL             |
| 4           | FUNCTION                              | 2                 | CCM+TFTP                                                                       |
| 5           | ISSUERNAME                            | 63                | CN=cucm-1051-a-sub1;OU=TAC;O=Cisco;L=Krakow;<br>ST=Malopolska;C=PL             |
| 6           | SERIALNUMBER                          | 16                | 6B:EB:FD:CD:CD:8C:A2:77:CB:2F:D1:D1:83:A6:0E:72                                |
| 7           | PUBLICKEY                             | 140               |                                                                                |
| 8           | SIGNATURE                             | 128               |                                                                                |
| 9           | CERTIFICATE                           | 696               | 21 7F 23 DE AF FF 04 85 76 72 70 BF B1 BA 44<br>DB 5E 90 ED 66 (SHA1 Hash HEX) |
| 10          | IPADDRESS                             | 4                 |                                                                                |

The CTL file was verified successfully.

admin:

For this scenario, complete these steps in order to securely update the CTL files without the need to use the procedure for lost eTokens, which ends up in manual deletion of the CTL file from all of the IP Phones:

- 1. Obtain Administrative access to the CUCM Publisher node CLI.
- 2. Enter the **file delete tftp CTLFile.tlv** command into the Publisher node CLI in order to delete the CTL file:

<#root>

admin:

file delete tftp CTLFile.tlv

Delete the File CTLFile.tlv? Enter "y" followed by return to continue: y files: found = 1, deleted = 1

3. Open **SafeNet Authentication Client** on the Microsoft Windows machine that has the CTL Client installed (it is installed automatically with CTL Client):

| SafeNet Authentication Client Tools |                                   |
|-------------------------------------|-----------------------------------|
| SafeNet.                            |                                   |
| SafeNet Author                      | ntication Client 🧔 💿 i ? 🏫        |
|                                     |                                   |
| eToken PRO                          | Rename Token                      |
|                                     | *** Change Token Password         |
|                                     | Unlock Token                      |
|                                     | Delete Token Content              |
|                                     | View Token Information            |
|                                     | Disconnect SafeNet eToken Virtual |
|                                     |                                   |
|                                     | www.safenet-inc.com               |

4. In SafeNet Authentication Client, navigate to the Advanced View:

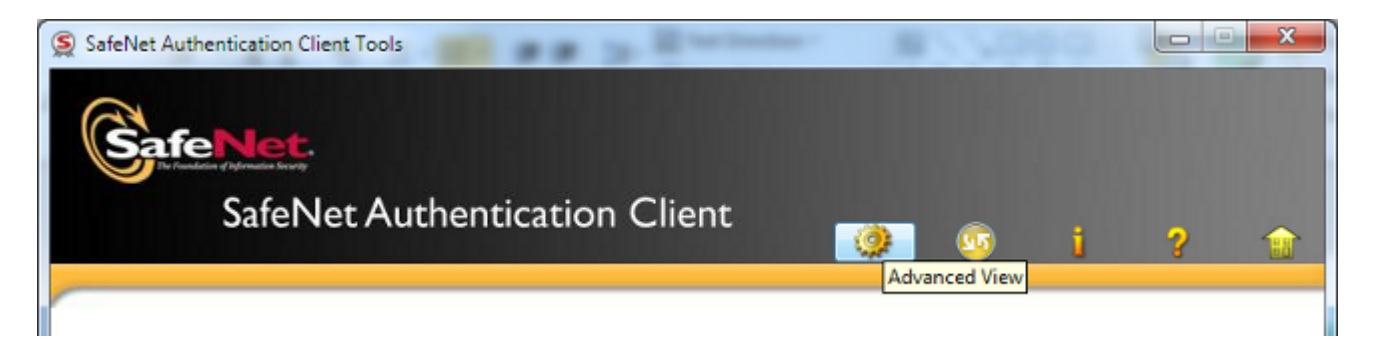

- 5. Insert the first hardware USB eToken.
- 6. Select the certificate under the *User certificates* folder and export it to the folder on the PC. When prompted for a password, use the default password of **Cisco123**:

| SafeNet Authentication Client Tool  | s<br>uthentication Clier                                                                                            | nt 🖉 💿 i ? 💼                                                                                                    |
|-------------------------------------|----------------------------------------------------------------------------------------------------|----------------------------------------------------------------------------------------------------|
| SafeNet Authentication Client Tools | Certificate Data<br>Certificate Data<br>Serial number<br>Issued to<br>Issued by<br>Units form<br>Delete Certificate | 45 da a2 af 00 00 00 27 f9 3c<br>SAST-ADN0054f509<br>Cisco Manufacturing CA<br>06/09/2010<br>06/09/2020                                 |
| Client Settings                     | Export Certificate<br>Private Key Data<br>Key size                                                                  | Client Authentication                                                                                                    |
|                                     | Container name<br>Modulus<br>Key specification<br>Default key container<br>Auxiliary key container                  | 01502a75-040-4087-04ec-17a022e5ee0<br>81 5b ee 24 d0 7e b9 0c de 05 a1 02 77 d7 44 24 dc 94 08 3c 09 9<br>AT_KEYSIGNATURE<br>Yes<br>Yes |
|                                     |                                                                                                    | www.safenet-inc.com                                                                                                    |

7. Repeat these steps for the second hardware USB eToken so that both certificates are exported to the PC:

| Name               | Date modified    | Туре                 | Size |      |
|--------------------|------------------|----------------------|------|------|
| SAST-ADN0054f509   | 06-03-2015 22:32 | Security Certificate |      | 1 KB |
| 🙀 SAST-ADN008580ef | 06-03-2015 22:33 | Security Certificate |      | 1 KB |

8. Log into the Cisco Unified Operating System (OS) Administration and navigate to Security > Certificate Management > Upload Certificate:

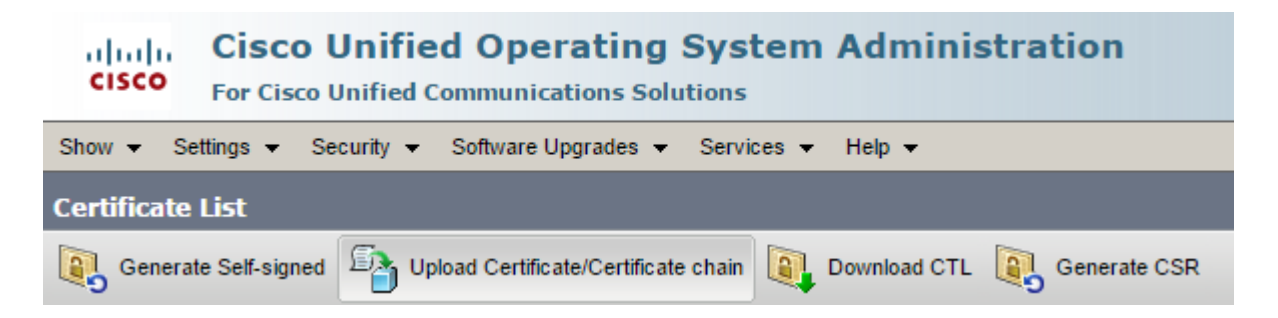

9. The Upload Certificate page then appears. Choose **Phone-SAST-trust** from the Certificate Purpose drop down menu and select the certificate that you exported from the first eToken:

| dille Upload Certificate/Certificate                                                    | chain - Google Chrome                                                                                    |              |  |  |
|-----------------------------------------------------------------------------------------|----------------------------------------------------------------------------------------------------|--------------|--|--|
| 🖹 https://10.48.47.155/c                                                                | mplatform/certificateUpload.do                                                                           |              |  |  |
| Upload Certificate/Certific                                                             | cate chain                                                                                               |              |  |  |
| Upload 🖳 Close                                                                          |                                                                                                    |              |  |  |
| Status<br>Warning: Uploading a c<br>Upload Certificate/Certific<br>Certificate Purpose* | luster-wide certificate will distribute it to all servers in t<br>c <b>ate chain</b><br>Phone-SAST-trust | this cluster |  |  |
| Description(friendly name)                                                              | 1st eToken Cert                                                                                          |              |  |  |
| Upload File Wybierz plik SAST-ADN0054f509.cer                                           |                                                                                                    |              |  |  |
| Upload Close                                                                            |                                                                                                    |              |  |  |
| indicates required item.                                                                |                                                                                                    |              |  |  |

10. Complete the previous steps in order to upload the certificate that you exported from the second eToken:

| ului Upload Certificate/Certificate                                             | chain - Google Chrome             |          |  |
|---------------------------------------------------------------------------------|-----------------------------------|----------|--|
| 🖹 https://10.48.47.155/c                                                        | mplatform/certificateUpload.do    |          |  |
| Upload Certificate/Certific                                                     | cate chain                        |          |  |
| Deload 🖳 Close                                                                  |                                   |          |  |
|                                                                                 |                                   |          |  |
| Status<br>Success: Certificate Uploaded<br>Upload Certificate/Certificate chain |                                   |          |  |
| Certificate Purpose*                                                            | Phone-SAST-trust                  | <b>T</b> |  |
| Description(friendly name)                                                      | 2nd eToken Cert                   |          |  |
| Upload File                                                                     | Wybierz plik SAST-ADN008580ef.cer |          |  |
| Upload Close                                                                    |                                   |          |  |

11. Run the CTL Client, provide the IP address/hostname of the CUCM Publisher node, and enter the CCM Administrator credentials:

| Çn CTL Client v5.0                        |                   |                |      |
|-------------------------------------------|-------------------|----------------|------|
| Cisco CTL Cl<br>For IP Telephony Solution | ient<br>™         | ahaha<br>cisco |      |
| Cisco Unified Communicatio                | ns Manager Server |                |      |
| Hostname or IP Address:                   | 10.48.47.155      | Port           | 2444 |
| Username:                                 | admin             |                |      |
| Password:                                 |                   |                |      |
|                                           |                   |                |      |
| Help                                      |                   | <u>C</u> ancel | Next |

12. Since the cluster is in Mixed mode already, but no CTL file exists on the Publisher node, this warning message appears (click **OK** in order to ignore it):

No CTL File exists on the server but the Call Manager Cluster Security Mode is in Secure Mode. For the system to function, you must create the CTL File and set Call Manager Cluster the Secure Mode.

13. From the CTL Client, click the Update CTL File radio button, and then click Next:

| CTL Client v5.0         |                                     |                       | x |
|-------------------------|-------------------------------------|-----------------------|---|
| Cisco (<br>For IP Telep | <b>TL Client</b>                    | cisco                 |   |
| Cluster Security M      | ode                                 |                       | _ |
| C Se                    | nt Cisco Unified CallManager Cluste | er to Mixed Mode      |   |
| C Se                    | et Cisco Unified CallManager Cluste | er to Non-Secure Mode |   |
| ¢υ                      | odate CTL File                      |                       |   |
|                         |                                     |                       |   |
| Help                    |                                     | Cancel Next           |   |

14. Insert the first security token and click **OK**:

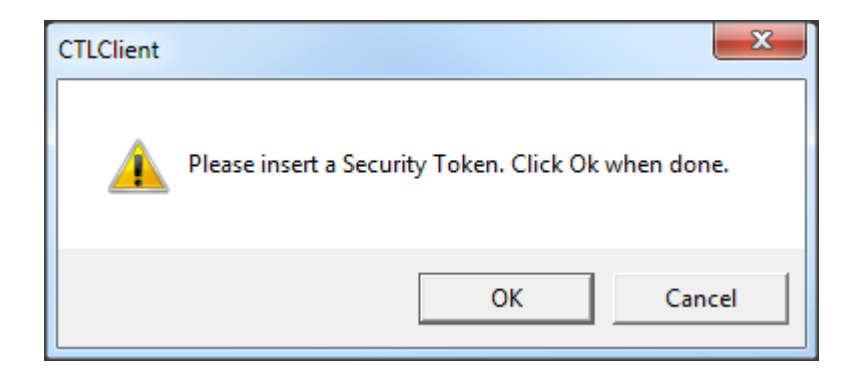

15. After the security Token details are displayed, click Add:

| CTL Client v5.0                            |                                             |
|--------------------------------------------|---------------------------------------------|
| Cisco CTL Ch<br>For IP Telephony Solutions | ent altaba<br>cisco                         |
| Security Token Information                 |                                             |
| Subject Name:                              | cn="SAST-ADN008580ef ";ou=IPCBU;o="Cisco Sy |
| Issuer Name:                               | cn=Cisco Manufacturing CA;o=Cisco Systems   |
| Valid From:                                | 05/17/2012                                  |
| Expires on:                                | 05/17/2022                                  |
|                                            |                                             |
| Help                                       | Cancel Add                                  |

16. Once the content of the CTL file appears, click Add Tokens in order to add the second USB eToken:

| CTL Client v5.0                                                                                                    |
|----------------------------------------------------------------------------------------------------|
| Cisco CTL Client                                                                                                    |
| CTL Entries                                                                                                    |
| Type         Hostname/I         Issuer Name         Subject Name           CAPF         10.48.47.155         CN=CAPF-e41e7d87;OU         CN=CAPF-e41e7d87;OU=T           CCM+TFTP         10.48.47.156         CN=cucm-1051-a-sub1;O         CN=cucm-1051-a-sub1;OU           CCM+TFTP         10.48.47.155         CN=cucm-1051-a-pub;O         CN=cucm-1051-a-pub;OU=           Security T         — No Hostna         cn=Cisco Manufacturing         cn="SAST-ADN008580ef" |
|                                                                                                    |
| Heip     Add TFTP     Add Firewall       Cancel     Add Tokens     Delete Selected     Finish                                                                                                    |

17. After the security Token details appear, click Add:

| 🧲 CTL Client v5.0                           |                                              |
|---------------------------------------------|----------------------------------------------|
| Cisco CTL Che<br>For IP Telephony Solutions | ent alialia<br>cisco                         |
| Security Token Information                  |                                              |
| Subject Name:                               | cn="SAST-ADN0054f509 ";ou=IPCBU;o="Cisco Sy: |
| Issuer Name:                                | cn=Cisco Manufacturing CA;o=Cisco Systems    |
| Valid From:                                 | 06/09/2010                                   |
| Expires on:                                 | 06/09/2020                                   |
|                                             |                                              |
| Help                                        | Cancel Add                                   |

 After the content of the CTL file appears, click Finish. When prompted for a password, enter Cisco123:

| $C_n$ CTL Client v5.0                                                                                                    |  |
|----------------------------------------------------------------------------------------------------|--|
| Cisco CTL Client                                                                                                    |  |
| CTL Entries                                                                                                    |  |
| TypeHostname/IIssuer NameSubject NameCAPF10.48.47.155CN=CAPF-e41e7d87;OUCN=CAPF-e41e7d87;OU=TCCM+TFTP10.48.47.156CN=cucm-1051-a-sub1;OCN=cucm-1051-a-sub1;OUCCM+TFTP10.48.47.155CN=cucm-1051-a-pub;OCN=cucm-1051-a-pub;OU=Security T— No Hostnacn=Cisco Manufacturingcn="SAST-ADN008580efSecurity T— No Hostnacn=Cisco Manufacturingcn="SAST-ADN0054f509 |  |
|                                                                                                    |  |
| Help     Add TFTP     Add Firewall       Cancel     Add Tokens     Delete Selected     Finish                                                                                                    |  |
|                                                                                                    |  |

19. When the list of CUCM Servers on which the CTL file exists appears, click **Done**:

| CTL Client v5.0                        |                                                                                   |                                   | X |
|----------------------------------------|-----------------------------------------------------------------------------------|-----------------------------------|---|
| Cisco<br>For IP T                      | • CTL Client<br>elephony Solutions                                                | cisco                             |   |
| Server<br>10.48.47.155<br>10.48.47.156 | File Location<br>/usr/local/cm/tftp/CTLFile.tlv<br>/usr/local/cm/tftp/CTLFile.tlv | Status<br>Passed<br>Passed        |   |
|                                        |                                                                                   |                                   |   |
|                                        |                                                                                   |                                   |   |
|                                        |                                                                                   |                                   |   |
|                                        |                                                                                   |                                   |   |
| You must rest<br>Cluster.              | art all the Cisco Unified Communicati                                             | ons Manager and TFTP nodes in the |   |
| Help                                   |                                                                                   | Done                              |   |

- 20. Restart the TFTP and CallManager services on all of the nodes in the cluster that run these services.
- 21. Restart all of the IP Phones so that they can obtain the new version of the CTL file from the CUCM TFTP service.
- 22. In order to verify the content of the CTL file, enter the **show ctl** command into the CLI. In the CTL file you can see the certificates from both of the USB eTokens (one of them is used in order to sign the CTL file). Here is a sample output:

```
<#root>
admin:
show ctl

The checksum value of the CTL file:
2e7a6113eadbdae67ffa918d81376902(MD5)

d0f3511f10eef775cc91cce3fa6840c2640f11b8(SHA1)
Length of CTL file: 5728
The CTL File was last modified on Fri Mar 06 22:53:33 CET 2015
```

```
[...]
```

CTL Record #:1 BYTEPOS TAG LENGTH VALUE --------- ---RECORDLENGTH 2 1186 1 DNSNAME 1 2 3 SUBJECTNAME 56 cn="SAST-ADN0054f509 ";ou=IPCBU;o="Cisco Systems 2 4 FUNCTION System Administrator Security Token 5 cn=Cisco Manufacturing CA;o=Cisco Systems ISSUERNAME 42 6 SERIALNUMBER 10 3C:F9:27:00:00:AF:A2:DA:45 7 PUBI TCKEY 140 CERTIFICATE 902 19 8F 07 C4 99 20 13 51 C5 AE BF 95 03 93 9F F2 9 CC 6D 93 90 (SHA1 Hash HEX) IPADDRESS 4 10 This etoken was not used to sign the CTL file. [...] CTL Record #:5 - - - -BYTEPOS TAG LENGTH VALUE ---- ---\_ \_ \_ \_ \_ \_ \_ \_ \_ \_ \_ 2 RECORDLENGTH 1186 1 DNSNAME 2 1 3 SUBJECTNAME 56 cn="SAST-ADN008580ef ";ou=IPCBU;o="Cisco Systems FUNCTION 2 4 System Administrator Security Token 5 ISSUERNAME 42 cn=Cisco Manufacturing CA;o=Cisco Systems SERIALNUMBER 6 10 83:E9:08:00:00:55:45:AF:31 7 PUBLICKEY 140 902 85 CD 5D AD EA FC 34 B8 3E 2F F2 CB 9C 76 B0 93 9 CERTIFICATE 3E 8B 3A 4F (SHA1 Hash HEX) 10 IPADDRESS 4 This etoken was used to sign the CTL file.

The CTL file was verified successfully.

23. On the IP Phone side, you can verify that after the IP Phones were restarted, they downloaded the updated CTL file version (the MD5 checksum matches when compared to the output from the CUCM):

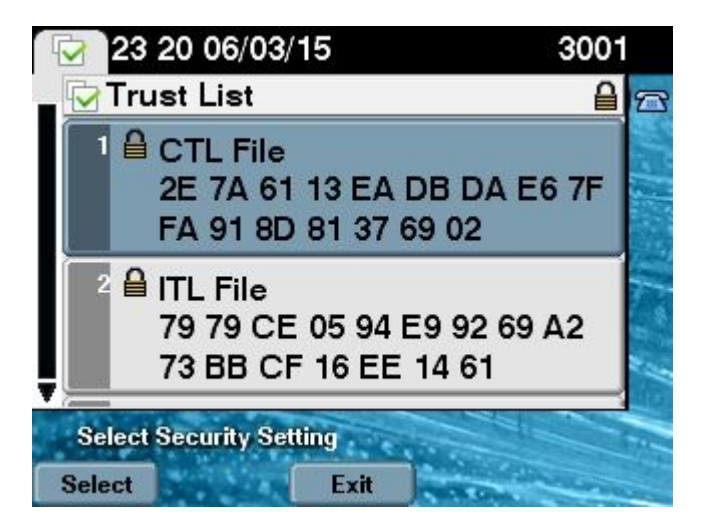

This change is possible because you previously exported and uploaded the eToken certificates to the CUCM Certificate Trust Store, and the IP Phones are able to verify this unknown certificate that was used in order to sign the CTL file against the Trust Verification Service (TVS) that runs on the CUCM.

This log snippit illustrates how the IP Phone contacts the CUCM TVS with a request to verify the unknown eToken certificate, which is uploaded as **Phone-SAST-trust** and is trusted:

<#root>

11

In the Phone Console Logs we can see a request sent to TVS server to verify unknown certificate

8074: NOT 23:00:22.335499 SECD: setupSocketToTvsProxy: Connected to TVS proxy server 8075: NOT 23:00:22.336918 SECD: tvsReqFlushTvsCertCache: Sent Request to TVS proxy, len: 3708

#### //

In the TVS logs on CUCM we can see the request coming from an IP Phone which is being successfully verified

23:00:22.052 | debug tvsHandleQueryCertReq 23:00:22.052 | debug tvsHandleQueryCertReq : Subject Name is: cn="SAST-ADN008580ef ";ou=IPCBU;o="Cisco Systems 23:00:22.052 | debug tvsHandleQueryCertReq : Issuer Name is: cn=Cisco Manufacturing CA;o=Cisco Systems 23:00:22.052 | debug tvsHandleQueryCertReg :subjectName and issuerName matches for eToken certificate 23:00:22.052 | debug tvsHandleQueryCertReg : SAST Issuer Name is: cn=Cisco Manufacturing CA;o=Cisco Systems 23:00:22.052 | debug tvsHandleQueryCertReg : This is SAST eToken cert 23:00:22.052 | debug tvsHandleQueryCertReq : Serial Number is: 83E9080000005545AF31 23:00:22.052 | debug CertificateDBCache::getCertificateInformation - Looking up the certificate cache using Unique MAP ID : 83E9080000005545AF31cn=Cisco Manufacturing CA;o=Cisco Systems 23:00:22.052 | debug ERROR:CertificateDBCache::getCertificateInformation - Cannot find the certificate in the cache 23:00:22.052 | debug CertificateCTLCache::getCertificateInformation - Looking up the certificate cache using Unique MAP ID : 83E9080000005545AF31cn=Cisco Manufacturing CA;o=Cisco Systems, len : 61 23:00:22.052 | debug CertificateCTLCache::getCertificateInformation - Found entry

```
{rolecount : 1}
23:00:22.052 | debug CertificateCTLCache::getCertificateInformation - {role : 0}
23:00:22.052 | debug convertX509ToDER -x509cert : 0xa3ea6f8
23:00:22.053 | debug tvsHandleQueryCertReq: Timer started from tvsHandleNewPhConnection
//
In the Phone Console Logs we can see reply from TVS server to trust the new certificate
(eToken Certificate which was used to sign the CTL file)
8089: NOT 23:00:22.601218 SECD: clpTvsInit: Client message received on TVS proxy socket
8090: NOT 23:00:22.602785 SECD: processTvsClntReq: Success reading the client TVS
request, len : 3708
8091: NOT 23:00:22.603901 SECD: processTvsClntReq: TVS Certificate cache flush
request received
8092: NOT 23:00:22.605720 SECD: tvsFlushCertCache: Completed TVS Certificate cache
flush request
```

### **Certificate Regeneration for Tokenless CTL Solution**

This section describes how to regenerate a CUCM cluster security certificate when the Tokenless CTL solution is used.

In the process of CUCM maintenance, sometimes the CUCM Publisher node CallManager certificate changes.

The scenarios in which this can happen include the change of hostname, the change of domain, or simply a certificate regeneration (due to close certificate expiration date).

After the CTL file is updated, it is signed with a different certificate than those that exist in the CTL file that is installed on the IP Phones.

Normally, this new CTL file is not accepted; however, after the IP Phone finds the unknown certificate that is used in order to sign the CTL file, it contacts the TVS service on the CUCM.

**Note**: The TVS server list is in the IP Phone configuration file and is mapped in the CUCM servers from the IP Phone **Device Pool > CallManager Group**.

Upon successful verification against the TVS server, the IP Phone updates its CTL file with the new version. These events occur in such a scenario:

1. The CTL file exists on the CUCM and on the IP Phone. The CCM+TFT (server) certificate for the CUCM Publisher node is used in order to sign the CTL file:

<#root> admin: show ctl
The checksum value of the CTL file:
7b7c10c4a7fa6de651d9b694b74db25f(MD5) 819841c6e767a59ecf2f87649064d8e073b0fe87(SHA1)

Length of CTL file: 4947 The CTL File was last modified on Mon Mar 09 16:59:43 CET 2015

[...]

CTL Record #:1

| BYTEPOS | TAG          | LENGTH | VALUE |
|---------|--------------|--------|-------|
|         |              |        |       |
| 1       | RECORDLENGTH | 2      | 1156  |
| 2       | DNSNAME      | 16     |       |

cucm-1051-a-pub

| 3 | SUBJECTNAME | 62 | <pre>CN=cucm-1051-a-pub;OU=TAC;O=Cisco;L=Krakow;<br/>ST=Malopolska;C=PL</pre> |
|---|-------------|----|-------------------------------------------------------------------------------|
| 4 | FUNCTION    | 2  | •                                                                             |

System Administrator Security Token

| 5 | ISSUERNAME | 62 | CN=cucm-1051-a-pub;OU=TAC;O=Cisco;L=Krakow;<br>ST=Malopolska;C=PL |
|---|------------|----|-------------------------------------------------------------------|
| - |            |    |                                                                   |

6 SERIALNUMBER 16

70:CA:F6:4E:09:07:51:B9:DF:22:F4:9F:75:4F:C5:BB

| 7  | PUBLICKEY   | 140 |    |    |    |    |    |     |     |     |      |       |    |    |    |    |    |
|----|-------------|-----|----|----|----|----|----|-----|-----|-----|------|-------|----|----|----|----|----|
| 8  | SIGNATURE   | 128 |    |    |    |    |    |     |     |     |      |       |    |    |    |    |    |
| 9  | CERTIFICATE | 694 | E9 | D4 | 33 | 64 | 5B | C8  | 8C  | ED  | 51   | 4D    | 8F | E5 | EA | 5B | 6D |
|    |             |     | 21 | Α5 | Α3 | 8C | 9C | (Sł | HA1 | Has | sh ł | HEX ] | )  |    |    |    |    |
| 10 | IPADDRESS   | 4   |    |    |    |    |    |     |     |     |      |       |    |    |    |    |    |

This etoken was used to sign the CTL file.

CTL Record #:2 BYTEPOS TAG LENGTH VALUE 1 RECORDLENGTH 2 1156 2 DNSNAME 16

cucm-1051-a-pub

| 3 | SUBJECTNAME | 62 | CN=cucm-1051-a-pub;OU=TAC;O=Cisco;L=Krakow;<br>ST=Malopolska;C=PL |
|---|-------------|----|-------------------------------------------------------------------|
| 4 | FUNCTION    | 2  |                                                                   |

CCM+TFTP

| 5 | ISSUERNAME | 62 | <pre>CN=cucm-1051-a-pub;OU=TAC;O=Cisco;L=Krakow;</pre> |
|---|------------|----|--------------------------------------------------------|
|   |            |    | ST=Malopolska;C=PL                                     |

6 SERIALNUMBER 16

 

 7
 PUBLICKEY
 140

 8
 SIGNATURE
 128

 9
 CERTIFICATE
 694
 E9 D4 33 64 5B C8 8C ED 51 4D 8F E5 EA 5B 6D 21 A5 A3 8C 9C (SHA1 Hash HEX)

 10
 IPADDRESS
 4

[...]

The CTL file was verified successfully.

| Certificate Details for c                                                                         | ucm-1051-a-pub, CallManager                                      |  |  |  |  |  |  |
|---------------------------------------------------------------------------------------------------|------------------------------------------------------------------|--|--|--|--|--|--|
| Regenerate 🛐 Gene                                                                                 | erate CSR 🔋 Download .PEM File 🔋 Download .DER File              |  |  |  |  |  |  |
|                                                                                                   |                                                                  |  |  |  |  |  |  |
| Status                                                                                            |                                                                  |  |  |  |  |  |  |
| Status: Ready                                                                                     |                                                                  |  |  |  |  |  |  |
| Certificate Settings —                                                                            |                                                                  |  |  |  |  |  |  |
| File Name                                                                                         | CallManager.pem                                                  |  |  |  |  |  |  |
| Certificate Purpose                                                                               | CallManager                                                      |  |  |  |  |  |  |
| Certificate Type                                                                                  | certs                                                            |  |  |  |  |  |  |
| Certificate Group                                                                                 | product-cm                                                       |  |  |  |  |  |  |
| Description(friendly name                                                                         | e) Self-signed certificate generated by system                   |  |  |  |  |  |  |
|                                                                                                   |                                                                  |  |  |  |  |  |  |
| Certificate File Data —                                                                           |                                                                  |  |  |  |  |  |  |
| r                                                                                                 |                                                                  |  |  |  |  |  |  |
| Version: V3                                                                                       |                                                                  |  |  |  |  |  |  |
| Serial Number: 70CAF6                                                                             | 4E090751B9DF22F49F754FC5BB                                       |  |  |  |  |  |  |
| SignatureAlgorithm: SH                                                                            | A1withRSA (1.2.840.113549.1.1.5)                                 |  |  |  |  |  |  |
| Issuer Name: L=Krako<br>Validity From: Thu Jun                                                    | W, ST=Malopolska, CN=cucm-1051-a-pub, OU=TAC, O=Cisco, C=PL      |  |  |  |  |  |  |
| To: Tue Jun 04 18:31:38 CEST 2019                                                                 |                                                                  |  |  |  |  |  |  |
| Subject Name: L=Krakow, ST=Malopolska, CN=cucm-1051-a-pub, OU=TAC, O=Cisco, C=PL                  |                                                                  |  |  |  |  |  |  |
| Key: RSA (1.2.840.113549.1.1.1)                                                                   |                                                                  |  |  |  |  |  |  |
| Key value:<br>30818902818100950c9f8701e7677c5bf1e48f1e933549f73ef58d7c0c871b5b77d23e842ee14f5b293 |                                                                  |  |  |  |  |  |  |
| 90e586e5945060b109bdf859b4c983cdf21699e3e4abdb0a47ba6f3c04cd7d4f59efeff4a60f6cf3c5db              |                                                                  |  |  |  |  |  |  |
| 2ec32988605ae4352e77                                                                              | d647da25fae619dedf9ebb0e0bdd98f8ce70307ba106507a8919df8b8fd9f9 🖉 |  |  |  |  |  |  |
| 03068a52640a6a84487a                                                                              | 90203010001                                                      |  |  |  |  |  |  |
| Extensions: 3 present                                                                             |                                                                  |  |  |  |  |  |  |
|                                                                                                   |                                                                  |  |  |  |  |  |  |

2. The **CallManager.pem** file (CCM+TFTP certificate) is regenerated, and you can see that the serial number of the certificate changes:

| Certificate Details for cucm-1051-a-pub, CallManager                                                                |                                                                                    |  |  |  |  |  |  |  |
|----------------------------------------------------------------------------------------------------|------------------------------------------------------------------------------------|--|--|--|--|--|--|--|
| Regenerate 🛐 Generate CSR 🔋 Download .PEM File 🔋 Download .DER File                                                 |                                                                                    |  |  |  |  |  |  |  |
| - Status                                                                                                    |                                                                                    |  |  |  |  |  |  |  |
| Status: Ready                                                                                                    |                                                                                    |  |  |  |  |  |  |  |
| Certificate Settings                                                                                                |                                                                                    |  |  |  |  |  |  |  |
| File Name                                                                                                    | CallManager.pem                                                                    |  |  |  |  |  |  |  |
| Certificate Purpose                                                                                                 | CallManager                                                                        |  |  |  |  |  |  |  |
| Certificate Type                                                                                                    | certs                                                                              |  |  |  |  |  |  |  |
| Certificate Group                                                                                                   | product-cm                                                                         |  |  |  |  |  |  |  |
| Description(friendly name                                                                                           | ) Self-signed certificate generated by system                                      |  |  |  |  |  |  |  |
|                                                                                                    |                                                                                    |  |  |  |  |  |  |  |
| Certificate File Data                                                                                               |                                                                                    |  |  |  |  |  |  |  |
| 1                                                                                                    |                                                                                    |  |  |  |  |  |  |  |
| Version: V3                                                                                                    |                                                                                    |  |  |  |  |  |  |  |
| Serial Number: 6B1D35                                                                                               | 7B6841740B078FEE4A1813D5D6                                                         |  |  |  |  |  |  |  |
| Issuer Name: L=Krakov                                                                                               | v, ST=Malopolska, CN=cucm-1051-a-pub, OU=TAC, O=Cisco, C=PL                        |  |  |  |  |  |  |  |
| Validity From: Mon Mar                                                                                              | 09 17:06:37 CET 2015                                                               |  |  |  |  |  |  |  |
| To: Sat Mar 07                                                                                                    | To: Sat Mar 07 17:06:36 CET 2020                                                   |  |  |  |  |  |  |  |
| Subject Name: L=Krakow, ST=Malopolska, CN=cucm-1051-a-pub, OU=TAC, O=Cisco, C=PL<br>Key: BSA (1.2.840.113549.1.1.1) |                                                                                    |  |  |  |  |  |  |  |
| Key value:                                                                                                    |                                                                                    |  |  |  |  |  |  |  |
| 3082010a0282010100c36                                                                                               | 3082010a0282010100c363617e37830eaf5312f4eb3fe68c74e7a037453d26a0514e52476e56d02f78 |  |  |  |  |  |  |  |
| c19e83623952934279b80<br>8a608e9a1bc8ef74267e4                                                                      | lee9b3944a2a43c21714502db749c4141edc4666358974f2248e001e58928                      |  |  |  |  |  |  |  |
| e067b6426c8c8c49078c5                                                                                               | c4cc1b6cb6fec83d31ee86661517bf560ef0c01f5ec056db0dcc9746402af2a                    |  |  |  |  |  |  |  |
| b3ed4d66521f6d0b795ac                                                                                               | 48f78deaafb324dc30962ffa9e96c8615cce6e1a68247f217c83bf324fb3d5c 📈                  |  |  |  |  |  |  |  |

3. The utils ctl update CTLFile command is entered into the CLI in order to update the CTL file:

<#root>
admin:
utils ctl update CTLFile
This operation updates the CTLFile. Do you want to continue? (y/n):y
Updating CTL file
CTL file Updated
Please Restart the TFTP and Cisco CallManager services on all nodes in
the cluster that run these services
admin:

4. The TVS service updates its certificate cache with the new CTL file details:

<#root>
17:10:35.825 | debug CertificateCache::localCTLCacheMonitor CTLFile.tlv has been
modified

. Recaching CTL Certificate Cache 17:10:35.826 | debug updateLocalCTLCache :

Refreshing the local CTL certificate cache

17:10:35.827 | debug tvs\_sql\_get\_all\_CTL\_certificate - Unique Key used for Caching ::

#### 6B1D357B6841740B078FEE4A1813D5D6

CN=

cucm-1051-a-pub

;OU=TAC;O=Cisco;L=Krakow; ST=Malopolska;C=PL, length : 93 17:10:35.827 | debug tvs\_sql\_get\_all\_CTL\_certificate - Unique Key used for Caching ::

#### 6B1D357B6841740B078FEE4A1813D5D6

CN=

cucm-1051-a-pub

```
;0U=TAC;0=Cisco;L=Krakow;
ST=Malopolska;C=PL, length : 93
17:10:35.827 | debug tvs_sql_get_all_CTL_certificate - Unique Key used for Caching ::
744B5199770516E799E91E81D3C8109BCN=CAPF-e41e7d87;OU=TAC;0=Cisco;L=Krakow;
ST=Malopolska;C=PL, length : 91
17:10:35.827 | debug tvs_sql_get_all_CTL_certificate - Unique Key used for Caching ::
6BEBFDCDCD8CA277CB2FD1D183A60E72CN=cucm-1051-a-sub1;OU=TAC;0=Cisco;L=Krakow;
ST=Malopolska;C=PL, length : 94
```

5. When you view the CTL file content, you can see that the file is signed with the new CallManager server certificate for the Publisher node:

BYTEPOS TAG LENGTH VALUE

| 1<br>2   | RECORDLENGTH<br>DNSNAME | 2<br>16   | 1675                                                                           |
|----------|-------------------------|-----------|--------------------------------------------------------------------------------|
| cucm-10  | 51-a-pub                |           |                                                                                |
| 3        | SUBJECTNAME             | 62        | CN=cucm-1051-a-pub;OU=TAC;O=Cisco;L=Krakow;<br>ST=Malopolska;C=PL              |
| 4        | FUNCTION                | 2         |                                                                                |
| System 2 | Administrator Sec       | curity To | oken                                                                           |
| 5        | ISSUERNAME              | 62        | CN=cucm-1051-a-pub;OU=TAC;O=Cisco;L=Krakow;<br>ST=Malopolska;C=PL              |
| 6        | SERIALNUMBER            | 16        |                                                                                |
| 6B:1D:3  | 5:78:68:41:74:08        | :07:8F:E  | E:4A:18:13:D5:D6                                                               |
| 7        | PUBLICKEY               | 270       |                                                                                |
| 8        | SIGNATURE               | 256       |                                                                                |
| 9        | CERTIFICATE             | 955       | 5C AF 7D 23 FE 82 DB 87 2B 6F 4D B7 FØ 9D D5<br>86 EE EØ 8B FC (SHA1 Hash HEX) |
| 10       | IPADDRESS               | 4         |                                                                                |
| This etc | CTL Record #:2          | sign the  | e CTL file.                                                                    |
| BYTEPOS  | TAG                     | LENGTH    | VALUE                                                                          |
| 1<br>2   | RECORDLENGTH<br>DNSNAME | 2<br>16   | 1675                                                                           |
| cucm-10  | 51-a-pub                |           |                                                                                |
| 3        | SUBJECTNAME             | 62        | CN=cucm-1051-a-pub;OU=TAC;O=Cisco;L=Krakow;<br>ST=Malopolska:C=PL              |
| 4        | FUNCTION                | 2         |                                                                                |
| CCM+TFTI | 2                       |           |                                                                                |
| 5        | ISSUERNAME              | 62        | CN=cucm-1051-a-pub;OU=TAC;O=Cisco;L=Krakow;<br>ST=Malopolska;C=PL              |
| 6        | SERIALNUMBER            | 16        |                                                                                |
| 6B:1D:3  | 5:7B:68:41:74:0B        | :07:8F:E  | E:4A:18:13:D5:D6                                                               |
| 7        | Ρυβι τοκεγ              | 270       |                                                                                |
| ,<br>8   | STGNATURE               | 256       |                                                                                |
| 0        |                         | 250       |                                                                                |
| 2        | CLRIIFICAIE             | 500       | 86 EE EØ 8B FC (SHA1 Hash HEX)                                                 |
| 10       | IPADDRESS               | 4         |                                                                                |
| []       |                         |           |                                                                                |

The CTL file was verified successfully.

- 6. From the Unified Serviceability page, the TFTP and Cisco CallManager services are restarted on all of the nodes in the cluster that run these services.
- 7. The IP Phones are restarted, and they contact the TVS server in order to verify the unknown certificate that is now used in order to sign the new version of the CTL file:

<#root> 11 In the Phone Console Logs we can see a request sent to TVS server to verify unknown certificate 2782: NOT 17:21:51.794615 SECD: setupSocketToTvsProxy: Connected to TVS proxy server 2783: NOT 17:21:51.796021 SECD: tvsReqFlushTvsCertCache: Sent Request to TVS proxy, len: 3708 11 In the TVS logs on CUCM we can see the request coming from an IP Phone which is being successfully verified 17:21:51.831 | debug tvsHandleQueryCertReq 17:21:51.832 debug tvsHandleQueryCertReg : Subject Name is: CN=cucm-1051-a-pub; OU=TAC;O=Cisco;L=Krakow;ST=Malopolska 17:21:51.832 | debug tvsHandleQueryCertReg : Issuer Name is: CN=cucm-1051-a-pub; OU=TAC;O=Cisco;L=Krakow;ST=Malopolska; 17:21:51.832 | debug tvsHandleQueryCertReg : Serial Number is: 6B1D357B6841740B078FEE4A1813D5D6 debug CertificateDBCache::getCertificateInformation - Looking up the 17:21:51.832 | certificate cache using Unique MAPco;L=Krakow;ST=Malopolska;C=PL debug CertificateDBCache::getCertificateInformation - Found entry 17:21:51.832 | {rolecount : 2} 17:21:51.832 | debug CertificateDBCache::getCertificateInformation - {role : 0} debug CertificateDBCache::getCertificateInformation - {role : 2} 17:21:51.832 | debug convertX509ToDER -x509cert : 0xf6099df8 17:21:51.832 | debug tvsHandleQueryCertReq: Timer started from 17:21:51.832 | tvsHandleNewPhConnection 11 In the Phone Console Logs we can see reply from TVS server to trust the new certificate (new CCM Server Certificate which was used to sign the CTL file) 2797: NOT 17:21:52.057442 SECD: clpTvsInit: Client message received on TVS proxy socket 2798: NOT 17:21:52.058874 SECD: processTvsClntReq: Success reading the client TVS request, len : 3708 2799: NOT 17:21:52.059987 SECD: processTvsClntReq: TVS Certificate cache flush request received 2800: NOT 17:21:52.062873 SECD: tvsFlushCertCache: Completed TVS Certificate cache flush request

8. Finally, on the IP Phones, you can verify that the CTL file is updated with the new version and that the MD5 checksum of the new CTL file matches with that of the CUCM:

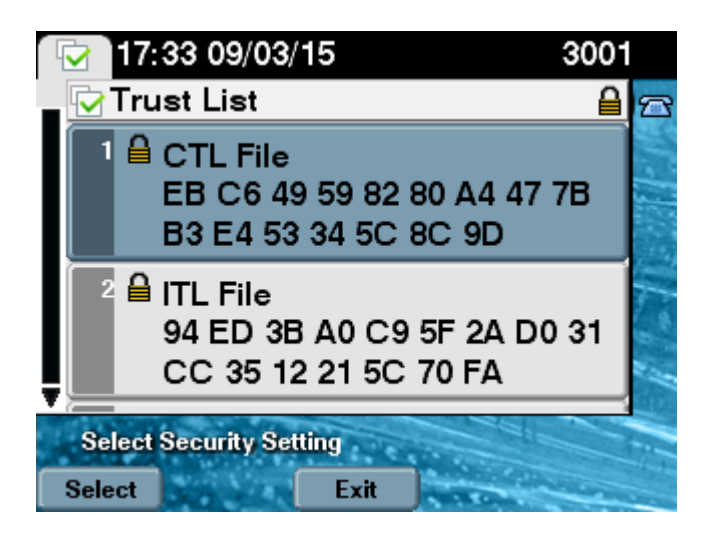